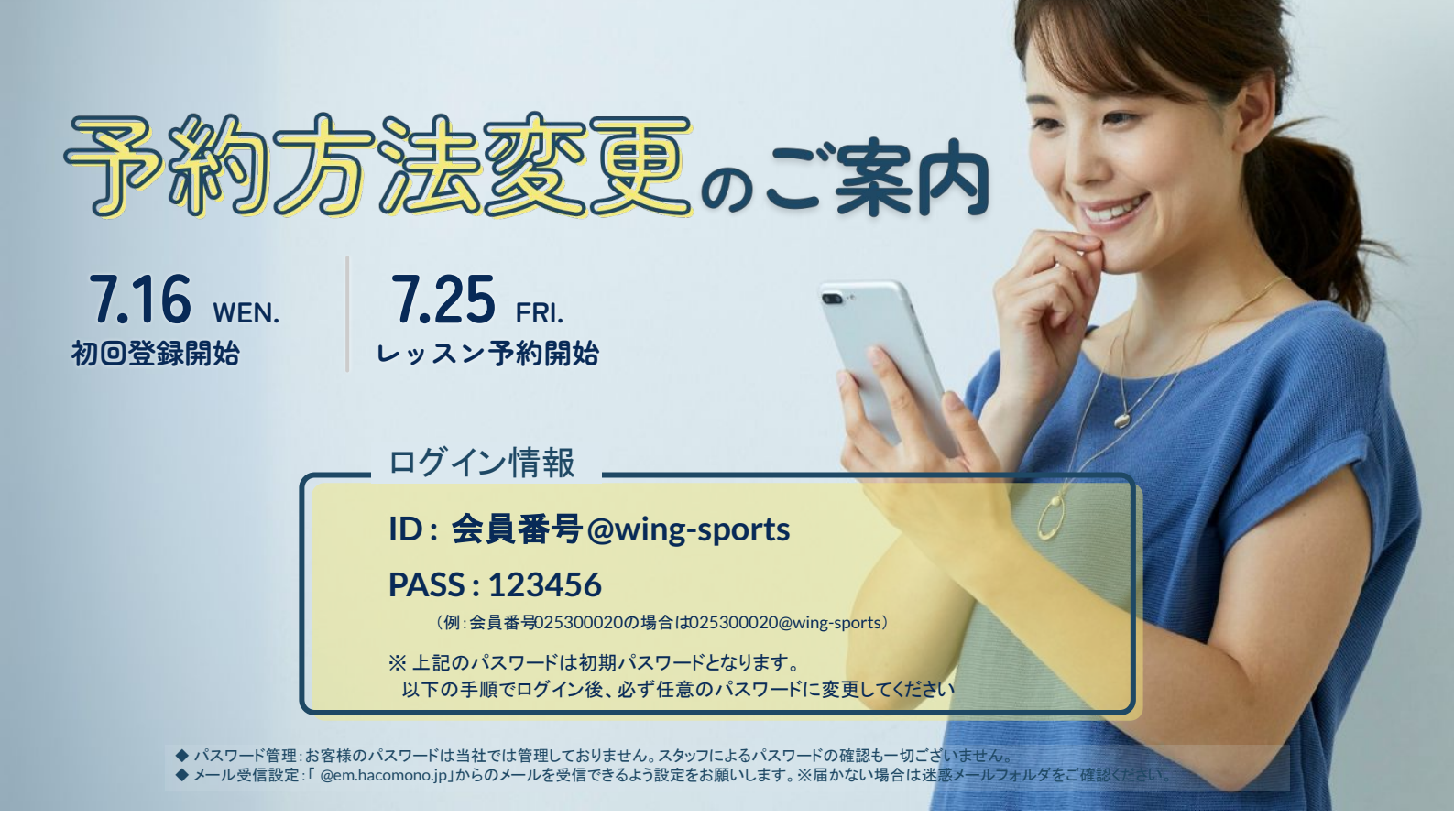

#### 初期設定方法

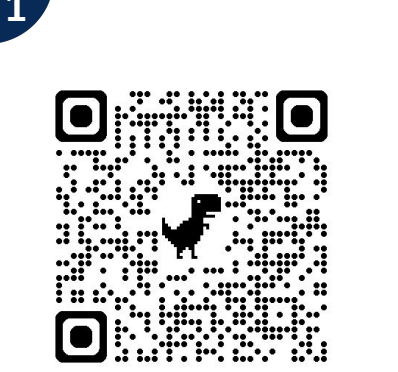

上記QRコードを読み取り、予約サイト にアクセス

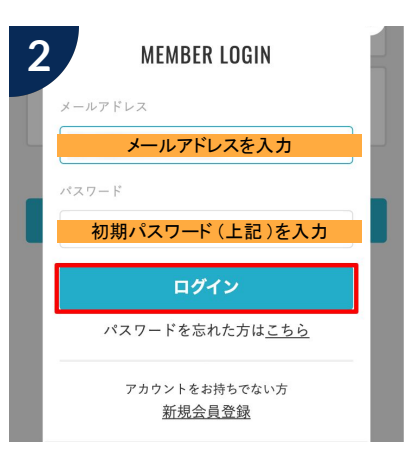

上記ログイン情報を入力しログイン

| 3      | パスワード変更    |   |
|--------|------------|---|
| 現在のパスワ | - K &M     |   |
|        |            | Ø |
| 新しいパスワ | - F & #    |   |
|        |            | Ŕ |
| 新しいパスワ | ード(確認用) 必須 | Ø |
|        |            |   |
|        | パスワードを変更する |   |

ログイン後、任意のパスワードに変更し てください

#### メールアドレスの認証

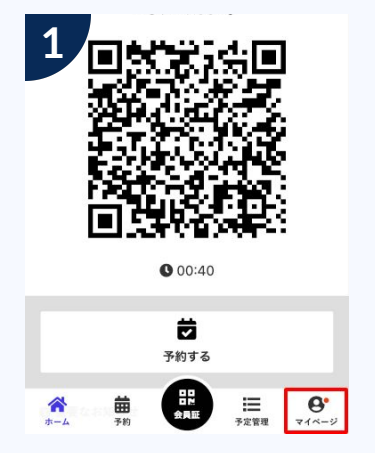

ページ下部の「マイページ」を タップ

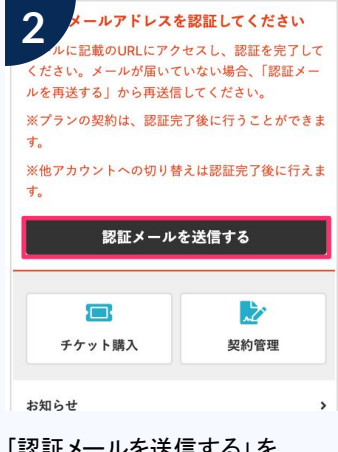

「認証メールを送信する」を タップ

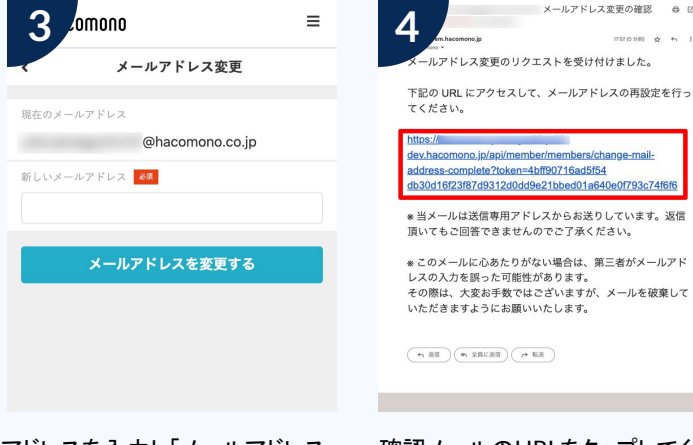

アドレスを入力し「メールアドレス を変更する」をタップ 確認メールのURLをタップしてく ださい。

# クレジットカード情報の登録

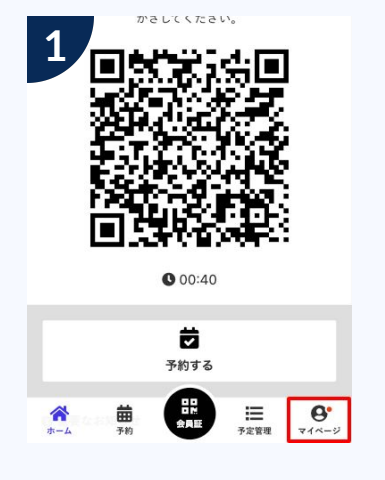

ページ下部の「マイページ」を タップ

## 予約方法

ざしてください。

000:43

Ö

予約する

••••

曲矛約

| 2           | > |
|-------------|---|
| 購入・利用履歴     | • |
| アカウント設定     | • |
| プロフィール確認・変更 | > |
| バスワード変更     | > |
| メールアドレス変更   | > |
| クレジットカード設定  | > |
| 口座設定        | > |
|             |   |

アカウント設定 > クレジットカード設 定の順でタップ

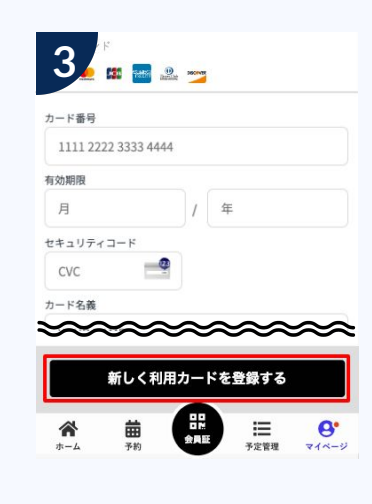

カード情報を登録し「新しく利用カー ドを登録する」をタップ

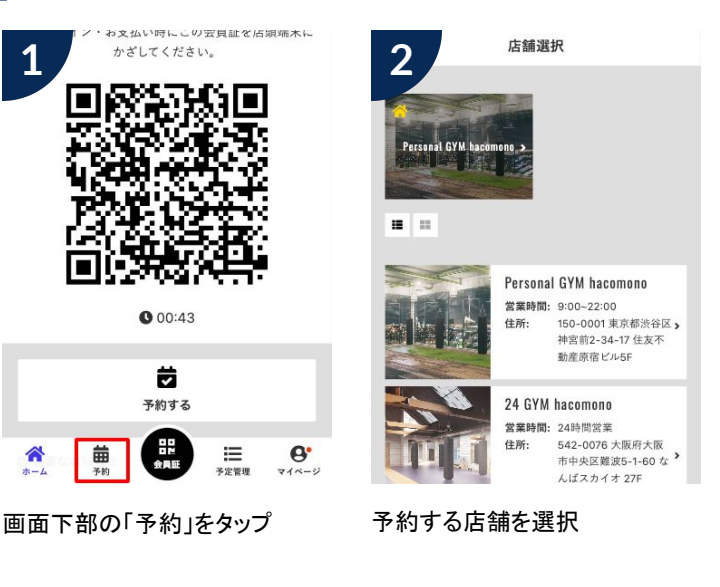

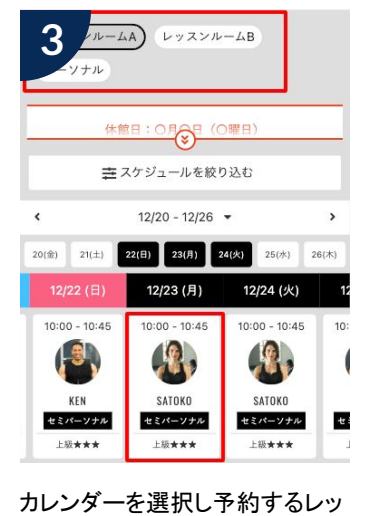

スンをタップ

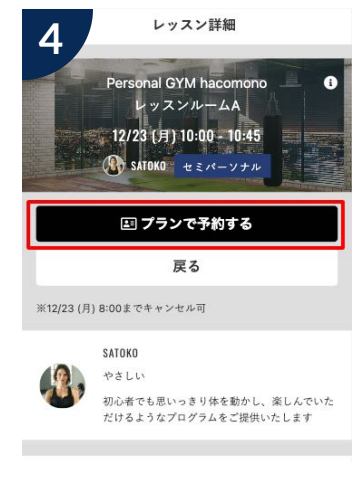

内容確認し予約してください

予約確認・キャンセル方法

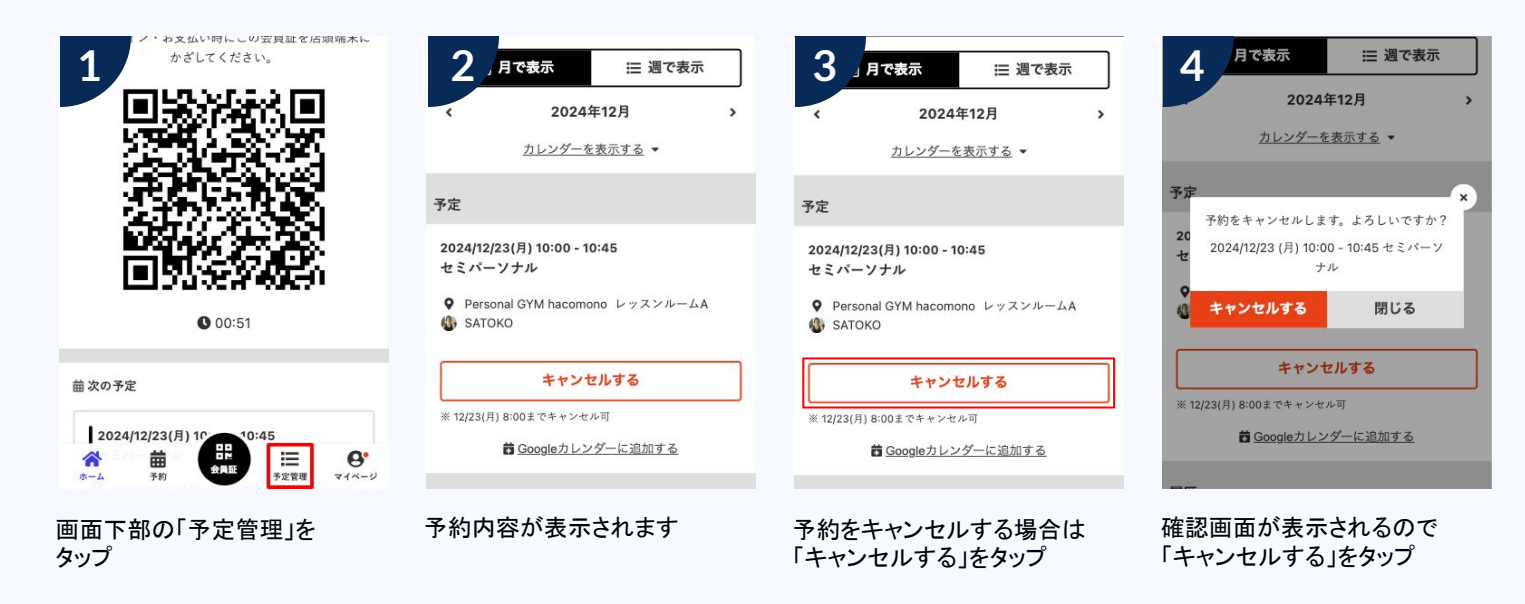

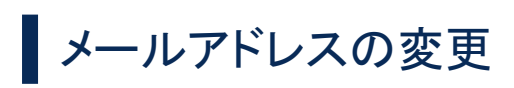

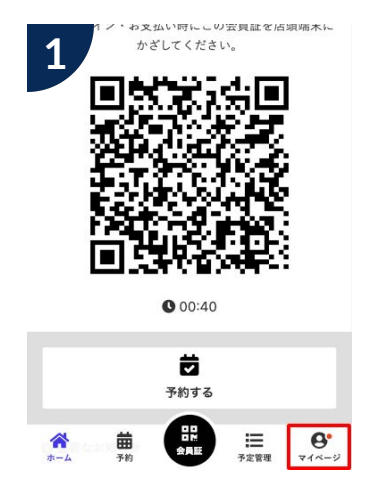

ページ下部の「マイページ」を

タップ

| 2                     | > |
|-----------------------|---|
| ・利用履歴                 | • |
| アカウント設定               | • |
| プロフィール確認・変更           | > |
| パスワード変更               | , |
| メールアドレス変更             | , |
| クレジットカード設定            | > |
| 口座設定                  | , |
| ログアウト                 |   |
| ─<br>アカウント設定 > メールアドレ | へ |

| 3 🦾           | mono =                  |
|---------------|-------------------------|
| -             | メールアドレス変更               |
| 現在のメール        | アドレス                    |
|               | @hacomono.co.jp         |
| 新しいメール        | アドレス &須                 |
|               |                         |
| _             |                         |
|               | メールアドレスを変更する            |
|               |                         |
|               |                         |
|               |                         |
|               |                         |
|               |                         |
|               |                         |
| アドレス<br>を恋 面っ | を入力し「メールアドレス<br>トス」をタップ |

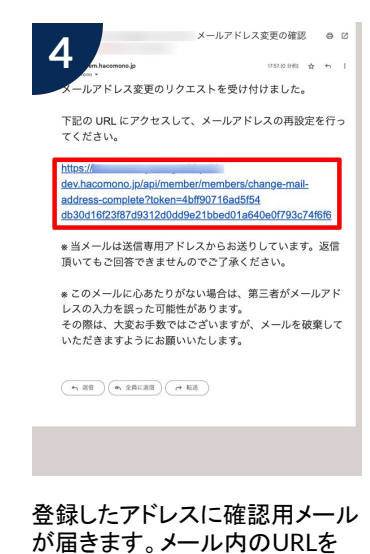

タップ

口座情報の登録(オンラインロ座振替)

にタップ

6

ż

変更の順にタップ

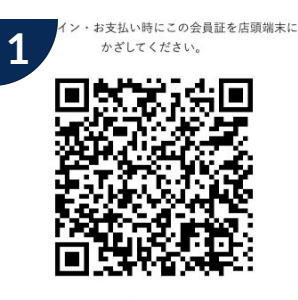

00:40

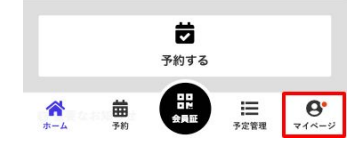

ページ下部の「マイページ」を タップ

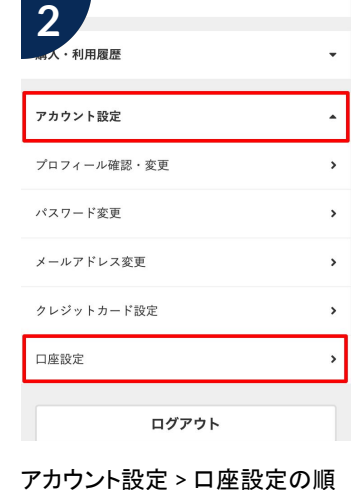

銀行

金融機関のサイトに移動する 🖸

手続きは、金融機関のサイトで行います。サイト内の案 内に沿って、登録手続きを行なってください。

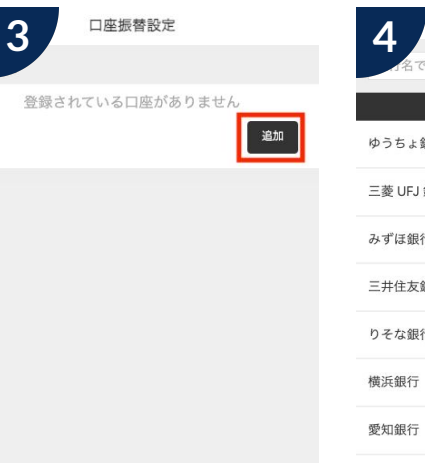

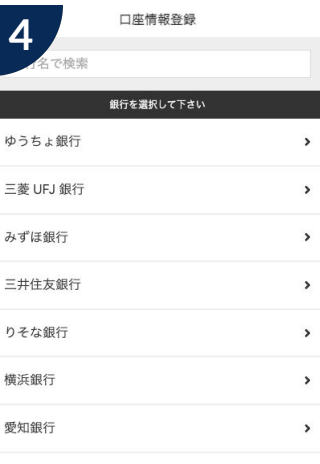

引き落とし用口座の金融機関を

選択

5 銀行 支店 口座植形 (63) ✓普通 ○当座 口座景号 🙆 口座名藏人 (2)名 (全角カナ) ż 88 ė 8

支店を選択後、口座番号などの 情報を登録

[金融機関のサイトに移動する]を タップし、遷移先の画面案内に従 い登録する

맖

8

<u>iii</u>

口座振替設定 7 銀行: 岩手 🗸 利用中 支店: 口座: 1111111 ハコモノタロウ (普通)

完了後、1~2の操作を行い、登 録口座情報と「✓利用中」の表示 があるか確認

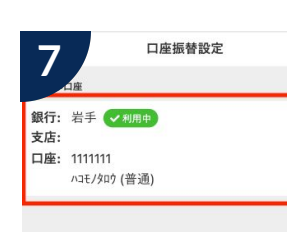

「追加」をタップ

# 支払方法の変更(口座振替 →クレジットカード払いに変更する)

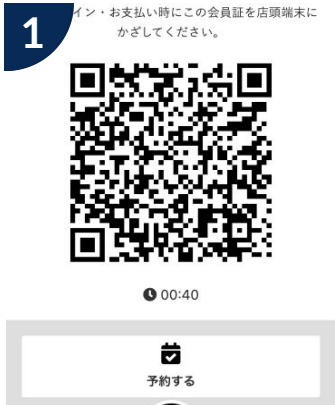

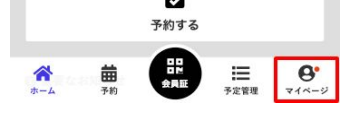

ページ下部の「マイページ」を タップ

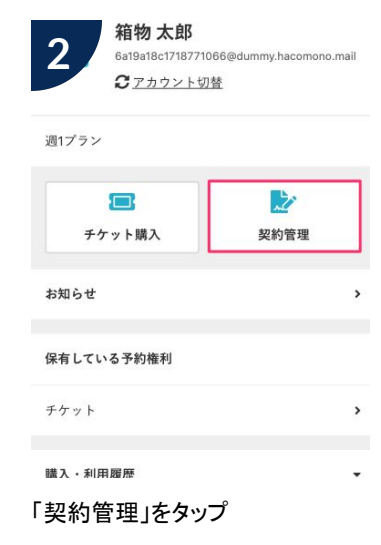

| 信理           |                                   |
|--------------|-----------------------------------|
|              | l                                 |
| ♥ hacomono池袋 |                                   |
| 血 □座振替       |                                   |
| >            |                                   |
|              |                                   |
|              |                                   |
|              |                                   |
|              |                                   |
|              |                                   |
|              |                                   |
|              | J管理<br>♥ hacomono池袋<br>重口座振替<br>♪ |

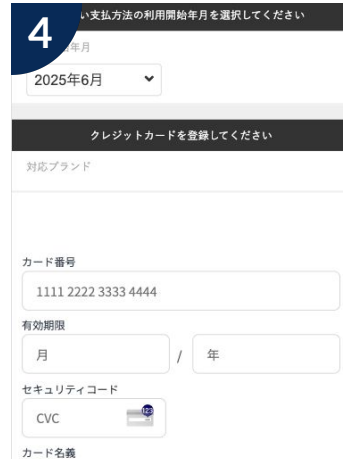

「利用開始年月」と「カード情報」 を登録する

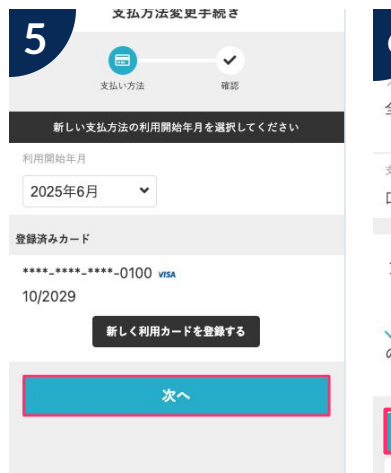

「次へ」をタップする

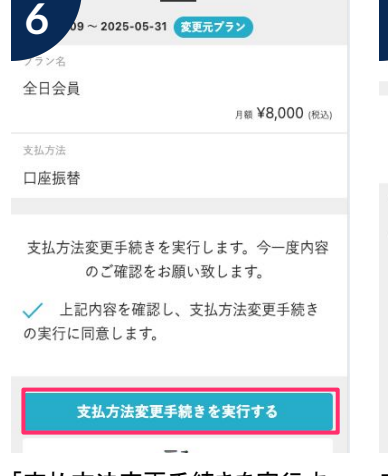

「支払方法変更手続きを実行す る」をタップ

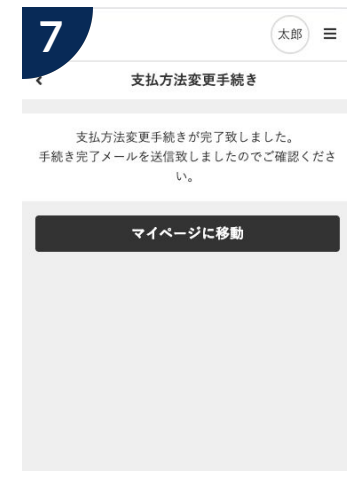

変更完了画面が表示される

## チェックイン方法

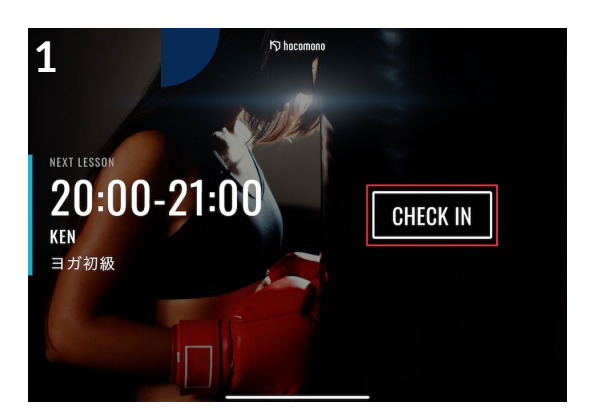

チェックイン用のタブレットで

「CHECK IN」をタップ

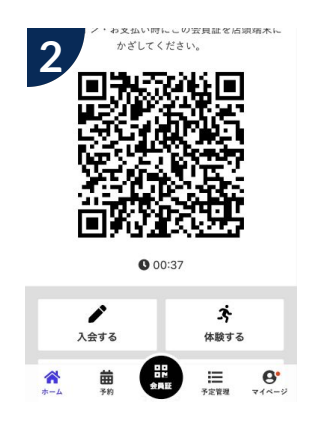

メンバーサイトの「会員証」をタッ プしQRコードを表示

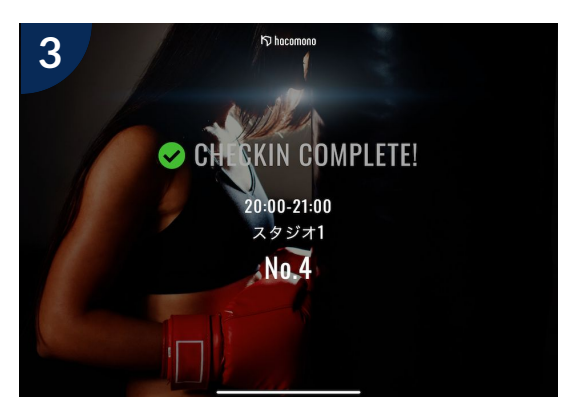

チェックインが完了し、 上記の画面が表示されます

### 注意事項

#### 予約開始スケジュール

▼定期プログラム
・前月25日公開
・当日~15日間のレッスン予約が可能
・12:30から予約開始

(例:1日なら15日まで、3日なら17日ま で)

#### 予約キャンセルと締め切り

▼予約キャンセル レッスン開始60分前

▼予約締め切り レッスン開始時刻まで予約できます

満席レッスンへのキャンセル待ち登録が 可能です。キャンセル発生時は登録メー ルアドレスに通知されます。通知後は先 着順での予約となりますので、お早めに ご予約ください。

#### 代行·休講

レッスン開始30分前から、予約したい レッスンの画面上に代行情報が表示され ます。

また、すでに予約済みのレッスンで代行 や休講が発生した場合は、ご登録のメー ルアドレスに通知いたします。